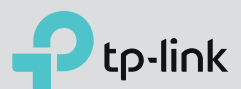

## Schema di installazione

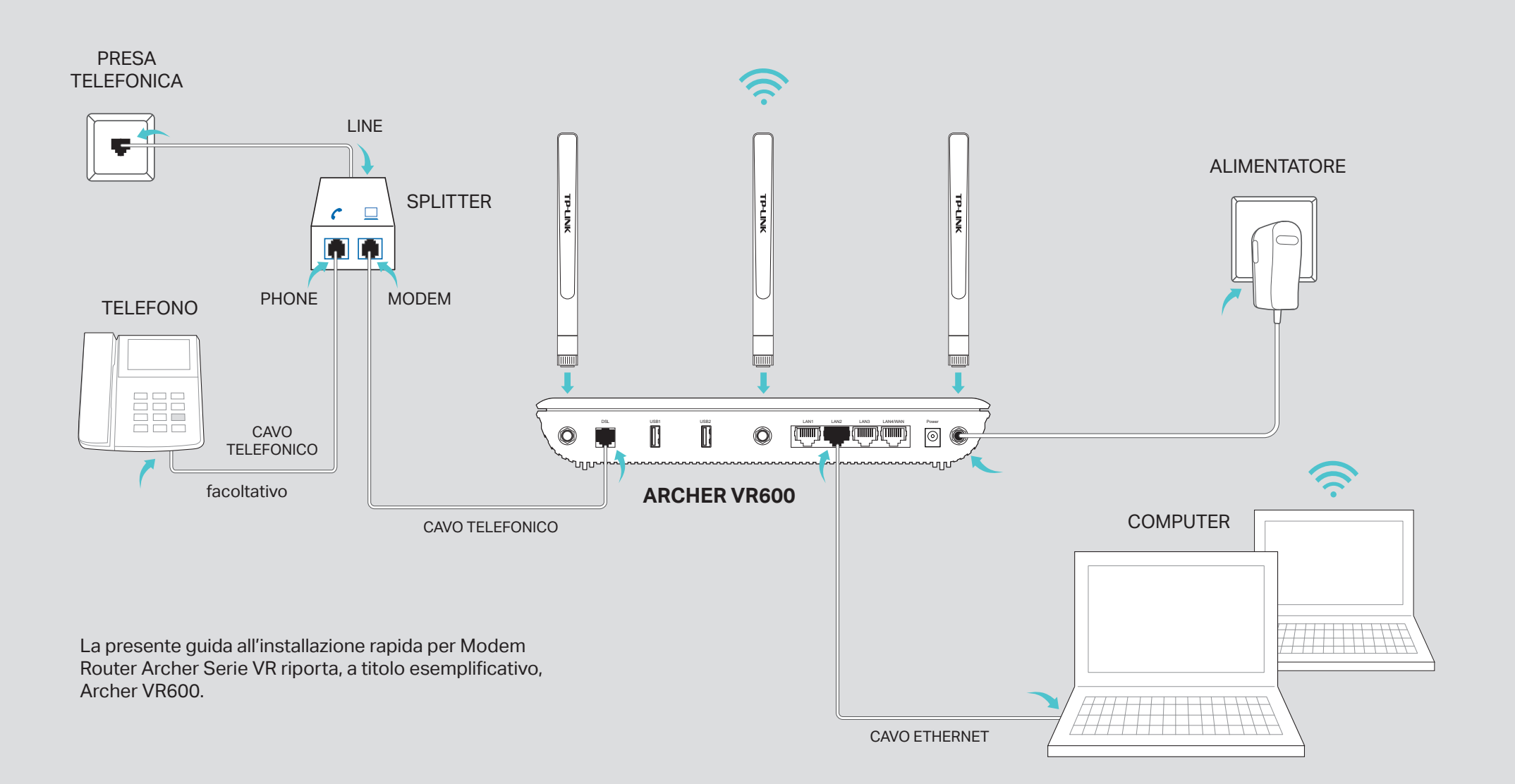

# 1. Collegamento

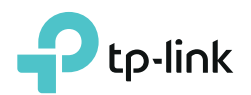

#### Fase 1

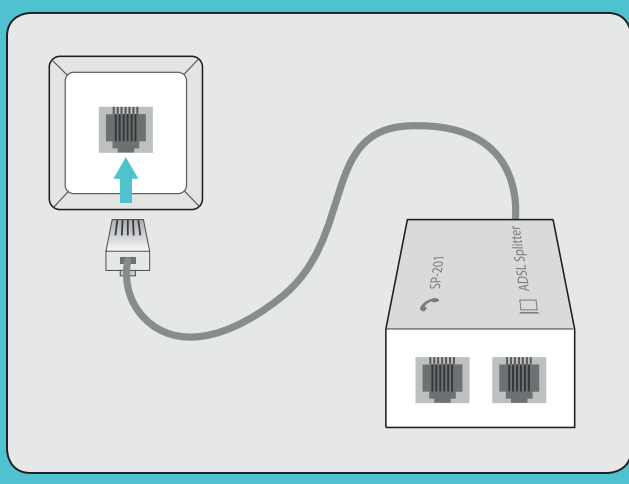

Collegate la porta **LINE** dello splitter alla presa telefonica utilizzando un cavo telefonico.

### Fase 2

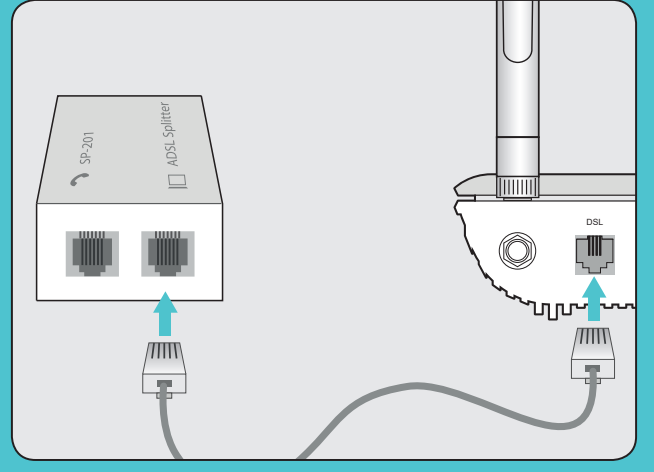

Collegate la porta **MODEM**  $\square$  dello splitter alla porta **ADSL** del modem router utlizzando un cavo telefonico.

#### Fase 3 (facoltativa)

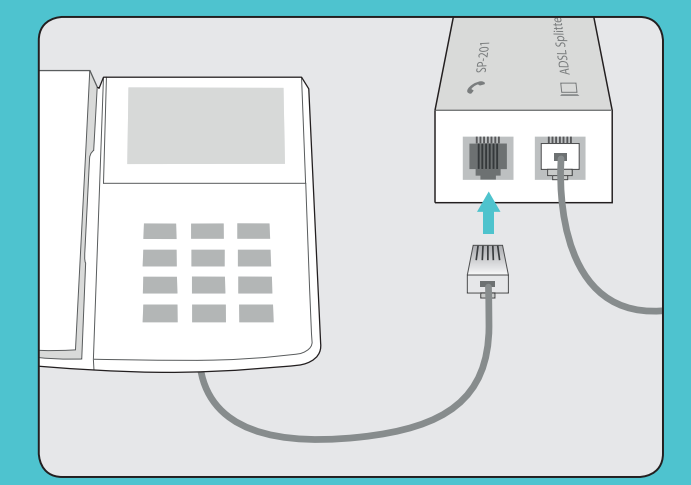

Se vicino al modem router è presente un telefono, collegatelo alla porta **PHONE**  dello splitter.

### Fase 4

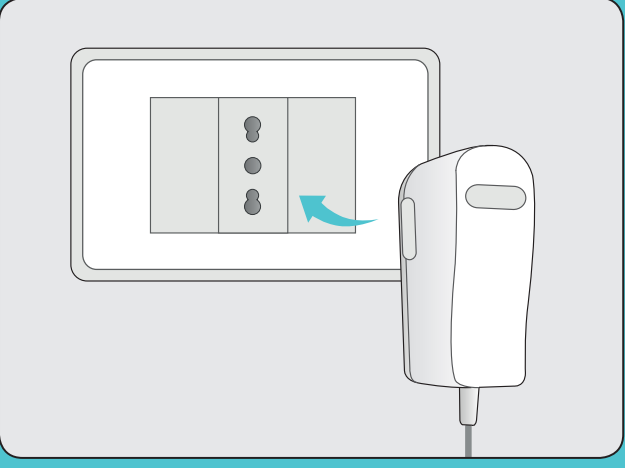

Collegate l'alimentatore alla porta **POWER** del modem router ed inseritelo in una presa elettrica.

#### Fase 5

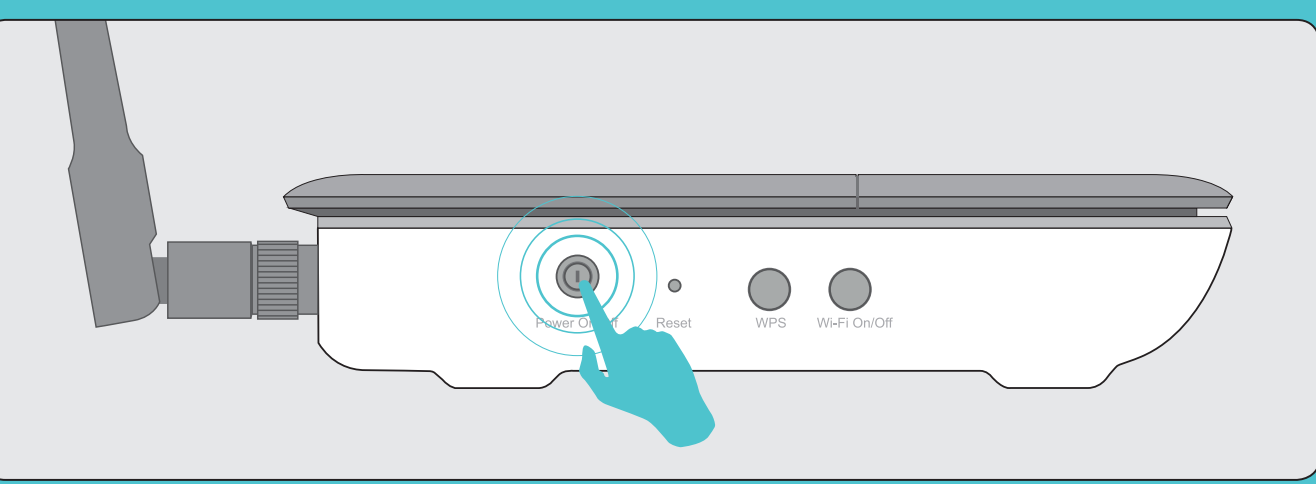

Portate l'interruttore **POWER** presente sul pannello posteriore del modem router su **ON**.

## 1. Collegamento

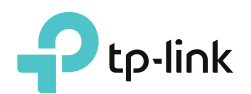

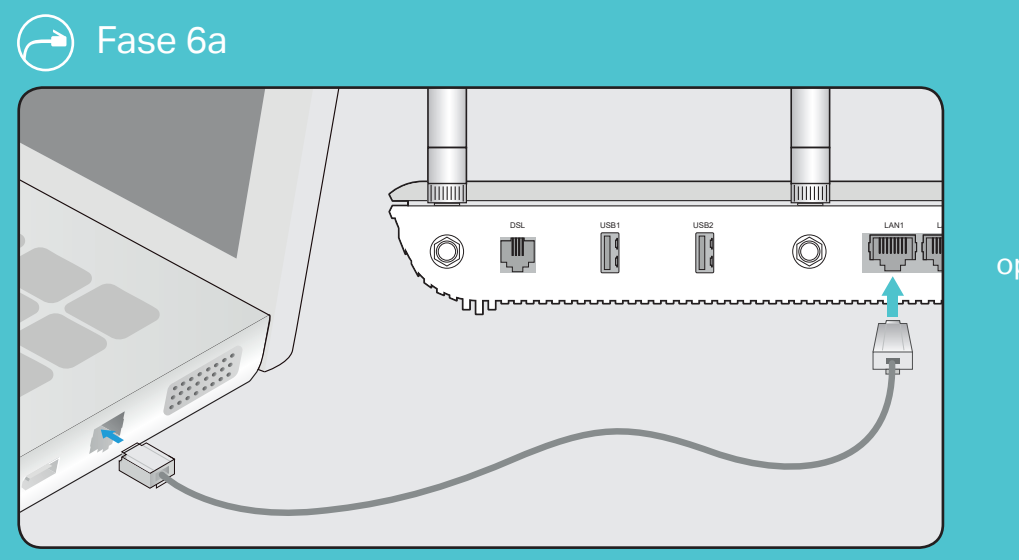

Collegate la porta Ethernet del computer alla porta **LAN1** del modem router utilizzando un cavo Ethernet.

#### Fase 7

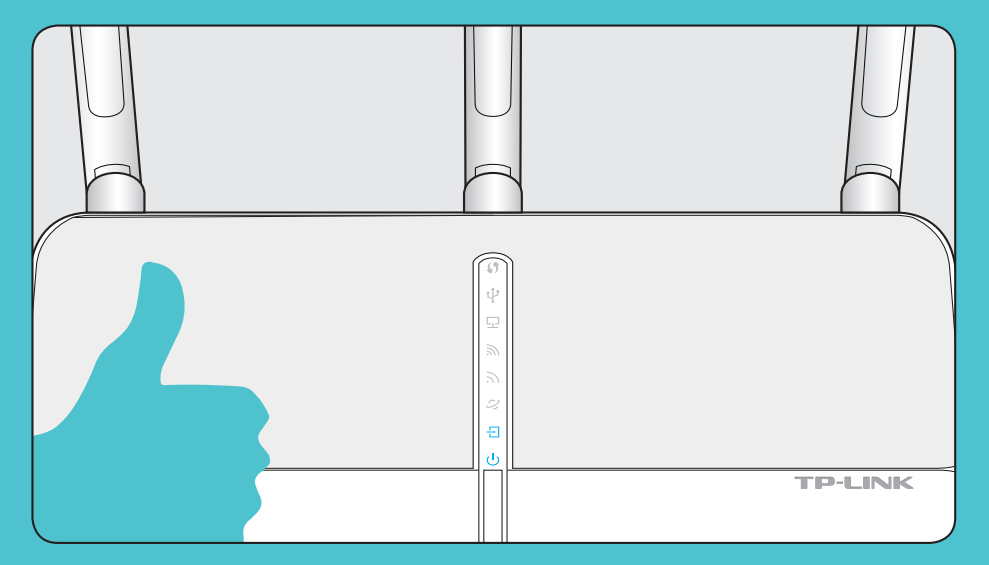

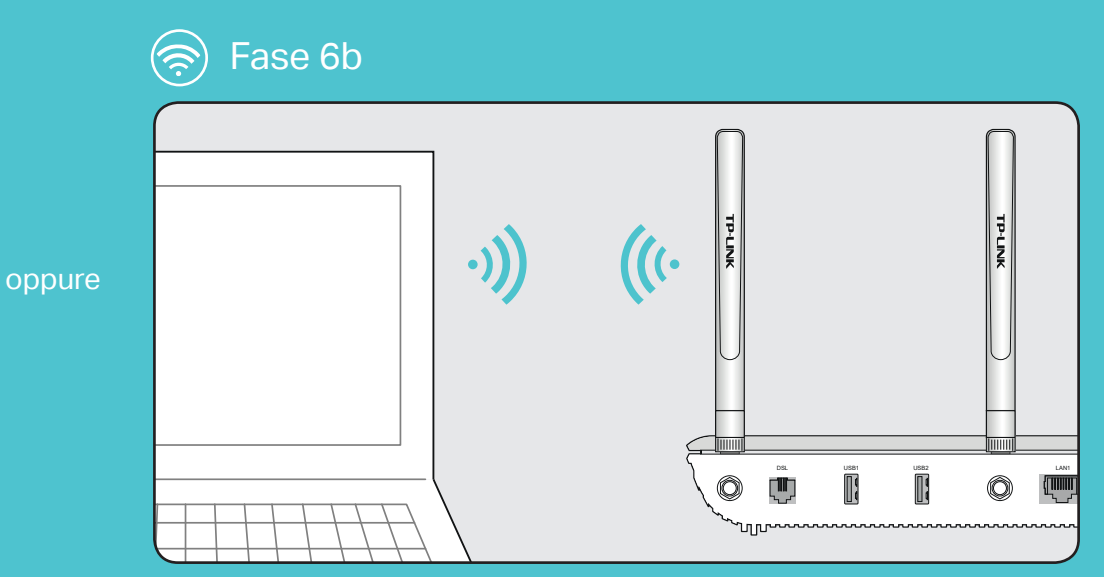

Configurate il Modem Router utilizzando un computer con connessione Wi-Fi abilitata.

Attendete per circa 2 minuti e verificate che lo stato dei LED corrisponda a quanto segue:

- · **Power:** acceso
- ∃ ADSL: acceso
- 2 Internet: lampeggio irregolare / acceso
- A 2.4GHz: lampeggio irregolare / acceso
- SGHz: lampeggio irregolare / acceso
- ☑ Ethernet: acceso se è connesso almeno un computer

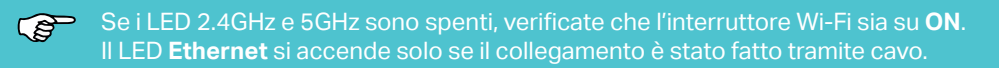

# 2. Configurazione

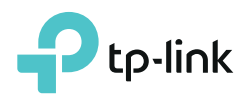

### Fase 1

Connessione del computer al modem router mediante cavo Ethernet o connessione wireless.

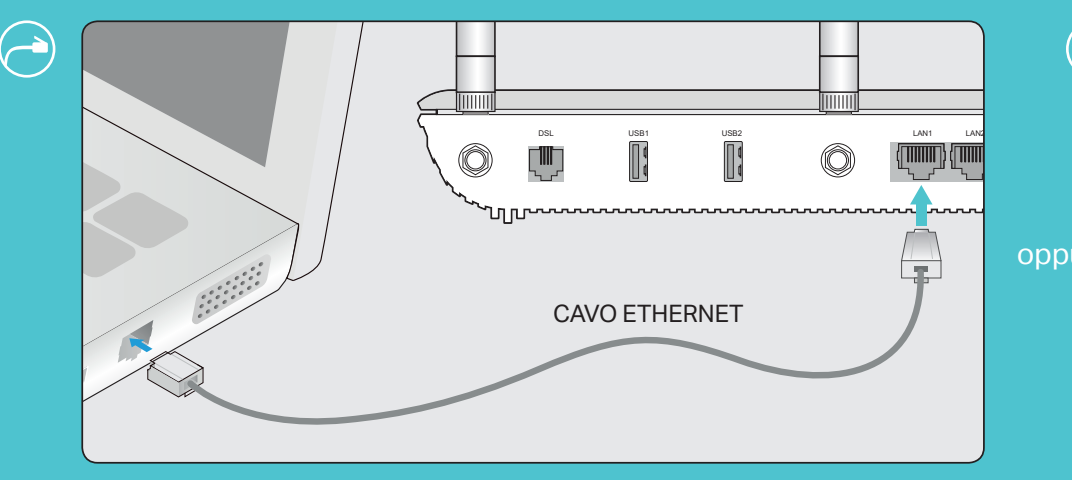

Assicuratevi che la porta Ethernet del computer sia connessa alla porta **LAN1** del modem router mediante un cavo Ethernet.

| ire | Wireless<br>Password<br>/PIN |                                 |
|-----|------------------------------|---------------------------------|
|     | SSID                         | TP-LINK_XXXX<br>TP-LINK_XXXX_5G |
|     |                              |                                 |

Collegatevi alla rete wireless del modem router utilizzando SSID (nome di rete wireless) e password riportati sull'etichetta del router stesso.

#### Fase 2

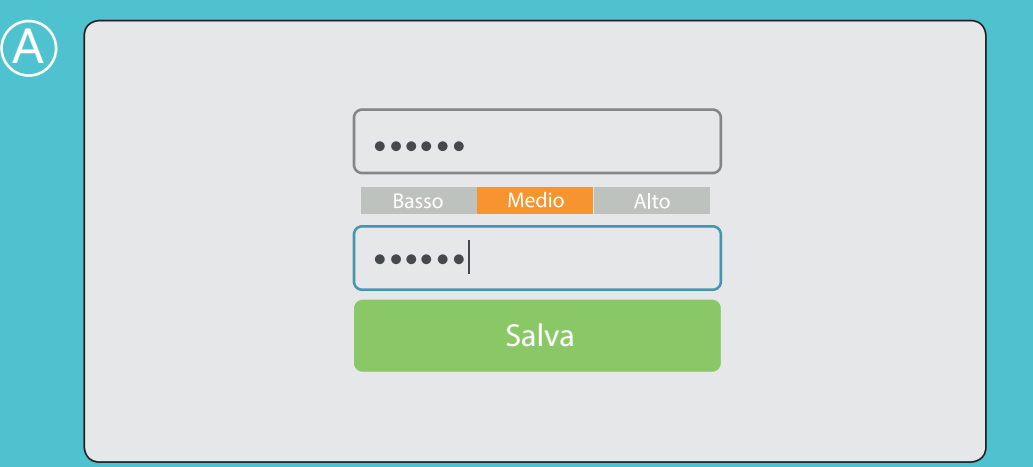

Aprite un web browser, scrivete http://tplinkmodem.net o http://192.168.1.1 nella barra degli indirizzi, impostate una password robusta usando da 1 a 15 caratteri e fate clic su **Salva**.

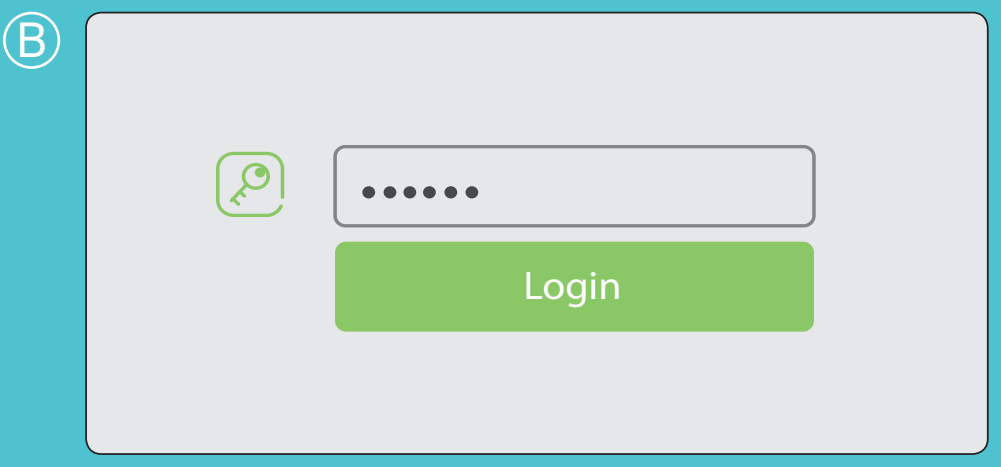

Immettete la password che avete impostato e fate clic su Login.

# 2. Configurazione

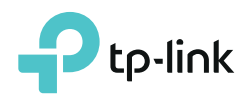

| <u>C</u> |                  |                                        |            |                     |        |
|----------|------------------|----------------------------------------|------------|---------------------|--------|
|          | Area Geografica: | Italy                                  |            |                     |        |
|          |                  |                                        | Lista ISP: | Telecom Italia_VDSL | •      |
|          | Fuso Orario:     | (GMT+01:00) Amsterdam, Berlino, Roma ▼ |            |                     |        |
|          |                  |                                        |            | Esci                | Avanti |
|          |                  | Avanti                                 |            |                     |        |

 $(\mathsf{F})$ 

Fate clic su Quick Setup, selezionate Italy come Area Geografica eS(GMT+001) Amsterdam, Berlino, Roma, Stoccolma, Parigi, Praga,nBrastislava come Fuso Orario, quindi fate clic su Avanti.

| Selezionate il vostro ISP  | dall'elenco a discesa o selezionate Altro se |
|----------------------------|----------------------------------------------|
| non trovate il vostro ISP, | quindi fate clic su <b>Avanti</b> .          |

| Tipo Connessione:  | PPPoE 🔹         |
|--------------------|-----------------|
| PPPoE Username:    | aliceadsl       |
| PPPoE Password:    | •••••           |
| Conferma Password: | •••••           |
|                    |                 |
|                    | Indietro Avanti |

Seguite le istruzioni presenti nella schermata per completare la configurazione.

| Rete Wireless (2.4GHz):       | 🗹 Abilita      |
|-------------------------------|----------------|
| Wireless Network Name (SSID): | ReteCasa2.4GHz |
| Password:                     | 12345678       |
|                               |                |
| Rete Wireless (5GHz):         | 🗹 Abilita      |
| Wireless Network Name (SSID): | ReteCasa5GHz   |
| Password:                     | 12345670       |
|                               |                |

Abilitate la **Rete Wireless 2.4GHz** o **5GHz**. Se non volete usare la funzione wireless, deselezionate le caselle.

## 2. Configurazione

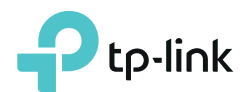

G

Le impostazioni wireless sono state modificate con successo. Usate i seguenti nomi di rete e password wireless per la vostra connessione wireless.

 Rete Wireless (2.4GHz):
 Abilitata

 Wireless Network Name (SSID):
 ReteCasa2.4GHz

 Password:
 12345678

 Rete Wireless (5GHz):
 Abilitata

 Wireless Network Name (SSID):
 ReteCasa5GHz

 Password:
 12345670

Please choose your current connection to continue:

O Mi sono riconnesso con successo al router usando le nuove credenziali wireless

O Sto usando una connessione cablata.

Impostate **Nome di Rete Wireless** (SSID) e **Password**. Si consiglia di denominare in 2 modi diversi la Rete Wireless 2.4GHz e la Rete Wireless 5GHz.

### (H)

Congratulazioni! Internet connesso. Naviga in Internet!

| Tipo Connessione:  | PPPoE                  |
|--------------------|------------------------|
| Indirizzo IP:      | 79.45.151.10           |
| Subnet Mask:       | 255.255.255.255        |
| Gateway:           | 192.168.100.1          |
| Server DNS:        | 85.37.17.4,85.38.28.70 |
| Stato Connessione: | Connesso               |
|                    |                        |
|                    |                        |

 

 Rete Wireless (2.4GHz):
 Abilitata

 Wireless Network Name (SSID):
 ReteCasa2.4GHz

 Password:
 12345678

 Rete Wireless (5GHz):
 Abilitata

 Wireless Network Name (SSID):
 Abilitata

 Password:
 12345670

A questo punto appare una schermata riassuntiva della vostra configurazione. Fate clic su **Fine** per terminare la configurazione.

## Porte USB

Usate la porta USB per condividere contenuti multimediali, storage e stampante nella vostra rete locale. Potete inoltre impostare un server FTP per accedere da remoto ai vostri file tramite Internet.

Per avere maggiori dettagli consultare la guida online alle applicazioni:

Condivisione FTP

- Condivisione multimediale
- Condivisione file

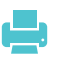

Condivisione stampanti

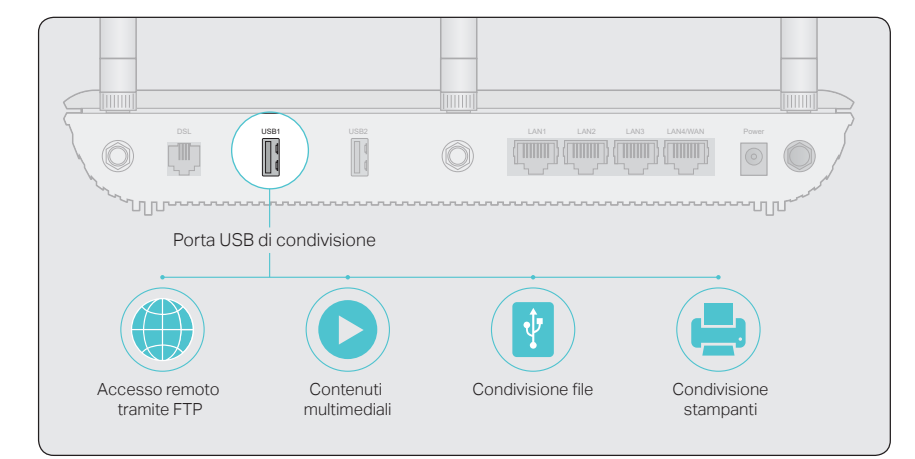